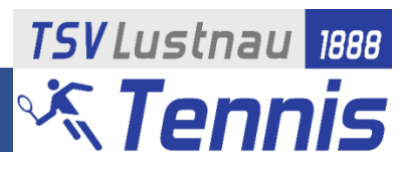

### Die Änderungen im kurzen Überblick:

1.) Jedes aktive Mitglied hat einen Account bekommen, mit dem es sich zum Buchen einloggen muss.

Der Benutzername entspricht dem ersten Teil der TSV-Lustnau Emailadresse, in der Regel also vorname.nachname (z.B. robin.cramer).

- Der bisherige PIN ist ungültig und wurde durch ein Passwort zum Login ersetzt. Das Passwort setzt sich aus dem vollständigen Geburtsdatum des jeweiligen Mitglieds zusammen (Format TTMMJJJJ, z.B. 08021985)
- 3.) Ohne Login sind die Belegungen der Plätze nur anonymisiert einzusehen, nach dem Login werden die Belegungen in gewohnter Weise mit den Namen der Spieler angezeigt

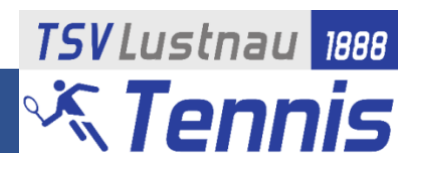

Grundsätzlich läuft die Buchung der Plätze analog zu dem bisherigen Vorgehen ab. Internetadresse: <u>https://tsv-lustnau.ebusy.de/</u> oder über den Link auf der TSV-Homepage <u>https://www.tsv-lustnau.de/tennis/</u>

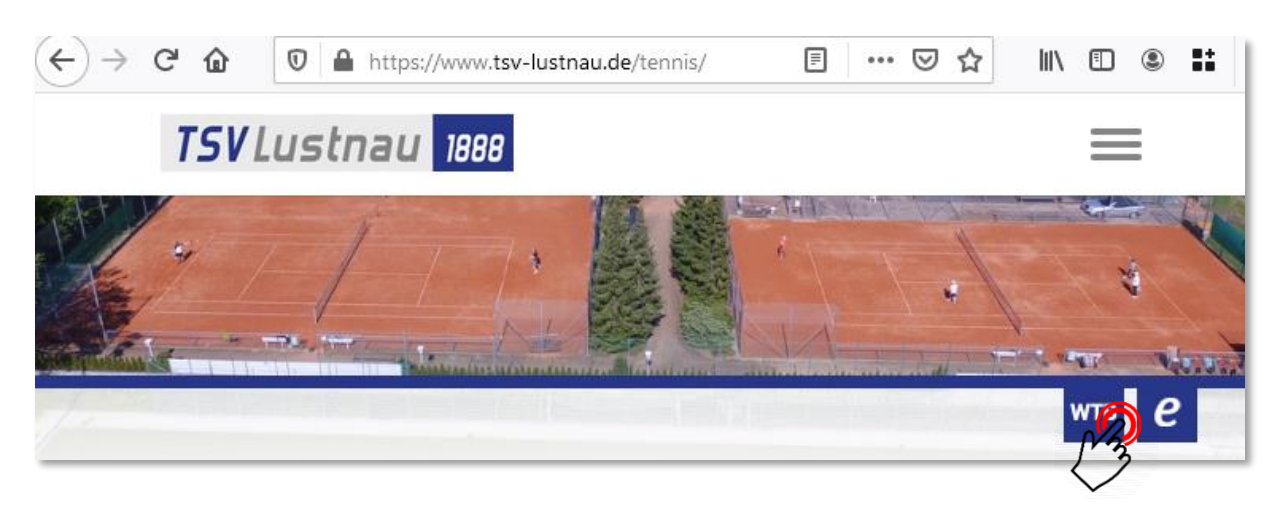

#### 1.) Übersicht der Platzbelegungen

Über den Menüeintrag "Freiplätze" gelangt man zur Übersicht der Platzbelegung und zur Buchungsmöglichkeit

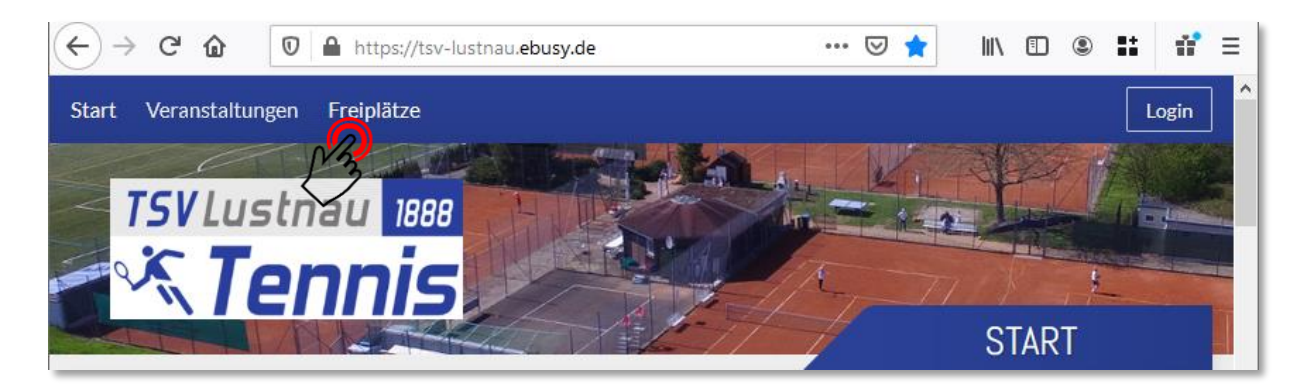

Ist man noch nicht eingeloggt kann man die aktuellen Platzbelegungen sehen, allerdings nicht welche Spieler die Plätze belegt haben

| Zeit               | Platz 1                        | Platz 2                       | Platz 3                       |
|--------------------|--------------------------------|-------------------------------|-------------------------------|
| 10:00<br>bis 10:30 | Vorbei                         | Vorbei                        | Vorbei                        |
| 10:30<br>bis 11:00 | 3 Mitspieler • 120min • Doppel | 1 Mitspieler • 60min • Einzel | Buchen                        |
| 11:00<br>bis 11:30 |                                |                               | Buchen                        |
| 11:30<br>bis 12:00 |                                | Buchen                        | 1 Mitspieler • 60min • Einzel |
| 12:00<br>bis 12:30 |                                | Buchen                        |                               |
| 12:30<br>bis 13:00 | Buchen                         | Buchen                        | Buchen                        |

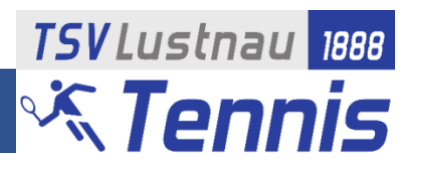

### 2.) Login

Um einen Platz zu buchen muss man sich zuerst einloggen. Jedes aktive Mitglied hat dazu einen Benutzeraccount angelegt bekommen mit dem es sich einloggen und eine Buchung durchführen kann.

Der **Benutzername** entspricht dem ersten Teil der TSV-Lustnau Emailadresse, in der Regel also **vorname.nachname** (z.B. robin.cramer).

Das **Passwort** ist aus dem kompletten Geburtsdatum des jeweiligen Mitglieds zusammengesetzt (Format **TTMMJJJJ**, z.B. 08021985)

*Hinweis: Das Passwort kann und sollte nach dem erstmaligen Login geändert werden. Eine kurze Anleitung hierzu findet sich am Ende dieses Dokuments.* 

Zur Buchung gibt es zwei Möglichkeiten:

1. Zuerst einloggen. Danach sieht man welche Spieler die belegten Plätze gebucht haben.

| Start | Veranstaltungen    | Freiplätze                                             | Slogin       |
|-------|--------------------|--------------------------------------------------------|--------------|
|       |                    |                                                        |              |
| Н     | linweis: Es ist ke | in erneuter Login zur Buchung eines Platzes notwendig. | $\checkmark$ |

2. Direkt einen freien Platz buchen. Hier öffnet sich automatisch ein Fenster in dem man sich mit seinen Daten einloggen muss.

In beiden Fällen öffnet sich folgendes Formular, in das man seine Benutzerdaten eintragen muss.

Daten eintragen

- Benutzername (in der Regel vorname.nachname)
- Passwort (initial TTMMJJJJ)

anschließend auf Login klicken

Hinweis: Die Checkbox "Eingeloggt bleiben" sorgt dafür, dass auf dem verwendeten Gerät kein erneuter Login notwendig ist. Diese Option sollte nicht auf Geräten verwendet werden, auf die andere Personen Zugriff haben.

| Login $\times$                          |
|-----------------------------------------|
| robin.cramer<br>Benutzername vergessen? |
| Passwort vergessen?                     |
| ogin                                    |

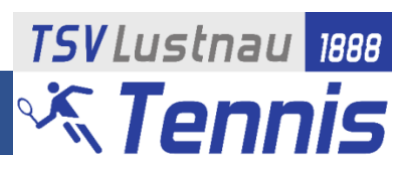

## 3.) Buchung durchführen

Gewünschten freien Zeitslot auswählen

| Zeit               | Platz 1 | Platz 2 | Platz 3                       |
|--------------------|---------|---------|-------------------------------|
| 11:30<br>bis 12:00 |         | Buchen  | 1 Mitspieler • 60min • Einzel |
| 12:00<br>bis 12:30 |         | Buchen  |                               |
| 12:30<br>bis 13:00 | Buchen  | Buchen  | Buchen                        |
|                    | 23      |         |                               |

es öffnet sich das Buchungsfenster in dem man zuerst die gewünschte Buchungsart auswählt.

| Wählen Sie Ihre Buchung                                                                                                    | $\times$ |
|----------------------------------------------------------------------------------------------------|----------|
| <ul> <li>Einzel<br/>21.03.2021, von 12:30 Uhr bis 13:00 Uhr</li> <li>Doppel<br/>21.03.2021, von 12:30 Uhr bis 13:30 Uhr</li> </ul> |          |
| ×Abbrechen                                                                                                    | Weiter   |

Im folgenden Schritt kann man die Zeit und den Platz noch anpassen und muss einen Mitspieler (Einzel) oder mehrere Mitspieler (Doppel) auswählen.

| Wählen Sie Ihre Buo | chung      |                    |   | >      |
|---------------------|------------|--------------------|---|--------|
| Datum               | <          | Sonntag 21.03.2021 | > |        |
| Von Uhrzeit         | <          | 12:30              | > |        |
| Bis Uhrzeit         | <          | 13:00              | > |        |
| Platz               | <          | Platz 1            | > |        |
| Mitspieler          | +          | Nicht besetzt      |   |        |
| X Abbrechen         |            |                    |   | Weiter |
| Wählen Sie einen Sp | pieler aus |                    |   | >      |
| Bastian Ko          |            |                    |   |        |
| Bastian Kopp        |            |                    |   |        |
| × Abbrechen         |            |                    |   |        |

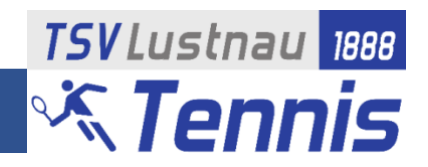

| 1 IULE         |   | I MALL I     | · · |        |
|----------------|---|--------------|-----|--------|
| Mitspieler     | 0 | Bastian Kopp |     |        |
|                |   |              |     |        |
| imes Abbrechen |   |              |     | Weiter |
|                |   |              |     | 3      |

Bevor die Buchung abgeschlossen werden kann müssen die Verhaltensregeln bestätigt werden

| Wählen Sie Ihre Buchungsoptionen                                                                                                    | $\times$ |
|----------------------------------------------------------------------------------------------------|----------|
| Bestätigung der<br>Verhaltensregeln<br>BuSy-Startseite, Newsletter und Platzaushang) gelesen<br>und verstanden habe und mich daran halten werde.<br>Weiterhin bestätige ich, dass ich meinen Mitspieler<br>ebenfalls auf die Verhaltensregeln hinweise und zur<br>Einhaltung auffordere. |          |
| ←Zurück                                                                                                    | → Weiter |

Zum Schluss noch einmal alle Eingaben prüfen und die Buchung abschließen "Jetzt buchen"

| 🛅 Einzel                                                           | Ø | 2 Person                   | O |
|--------------------------------------------------------------------|---|----------------------------|---|
| 21.03.2021<br>Sonntag<br>von 12:30 Uhr<br>bis 13:00 Uhr<br>Platz 1 |   | Robin Cramer               |   |
| 🖉 Mitspieler                                                       | Ø | 🖾 Kontakt                  | Ø |
| Bastian Kopp                                                       |   | robin.cramer@tsvlustnau.de |   |
| ]≡ Buchungsoptionen                                                | O | E Kommentar                | + |
|                                                                    |   |                            |   |

Fertig!

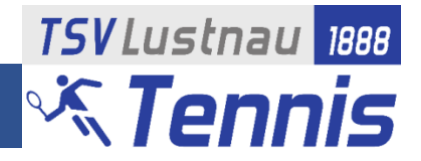

#### 4.) Passwort ändern

Um das Passwort zu ändern klickt man (nach dem Login) zuerst auf seinen Benutzernamen oben rechts auf der Seite und anschließend auf "Meine Daten"

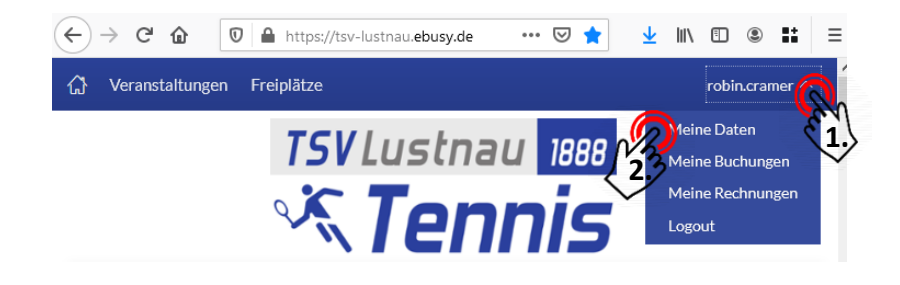

Unter dem Reiter "Benutzerkonto" kann man nun ein neues Passwort eintragen (min. 8 Zeichen), welches nach Klick auf den Button "Speichern" übernommen wird.

Hinweis 1: Bitte achtet darauf, dass ihr das Passwort richtig eintragt (evtl. Passwort anzeigen verwenden), es ist keine Doppelteingabe notwendig und somit besteht die Gefahr, dass man sich z.B. bei einem Tippfehler nicht mehr einloggen kann.

| Persönliches | Adresse Kont | akt Bankkor | nutzerk            | onto Zugangsd | laten |
|--------------|--------------|-------------|--------------------|---------------|-------|
| Benutzerna   | me robin.cra | mer         | $\bigtriangledown$ |               |       |
| Neues Passw  | vort         | ••••••      |                    |               |       |
|              | Passwor      | t anzeigen  |                    |               |       |

*Hinweis 2: In der aktuellen Version von eBuSy ist es zwingend notwendig, dass man eine Adresse und Email in seinen Daten hinterlegt.* 

Als Emailadresse sollte bereits eure TSV-Adresse eingetragen sein, als Anschrift könnt ihr einfach irgendwas eintragen, z.B.:

| rsönliches | Adresse | Kontakt | Bankkonto | Benutzerkonto | Zugangsdaten |
|------------|---------|---------|-----------|---------------|--------------|
| Sti        | raße A  | 1       |           |               |              |
| PLZ/       | Ort 1   |         | А         |               |              |
| ı          | Land    |         |           |               |              |